# はがき作家 チュートリアル

宛名作成チュートリアル

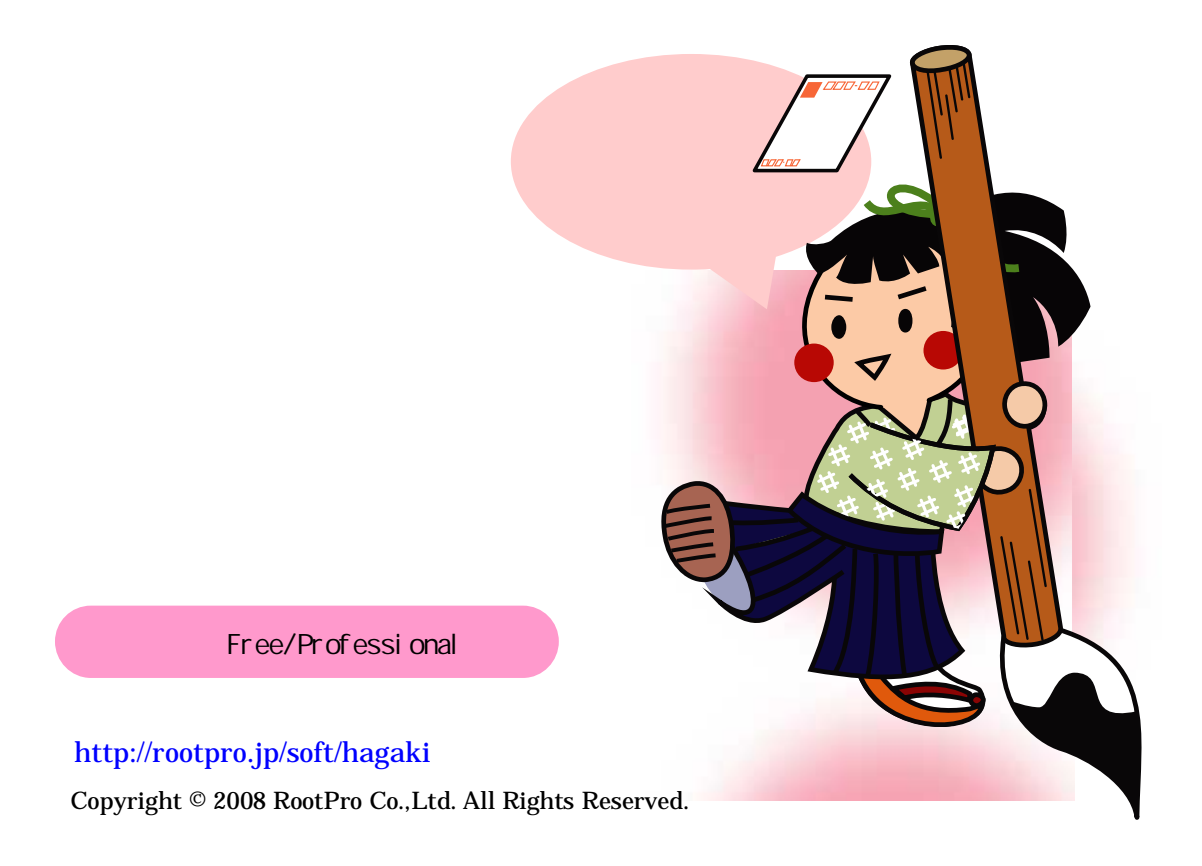

# 目 次

| 1. | 宛名作成チュートリアルについて                     | .2      |
|----|-------------------------------------|---------|
|    | 1-1 宛名作成のステップ<br>1-2 宛名作成チュートリアルの概要 | .2<br>2 |
| 2. | 宛名(表面)を作成する                         | .3      |
|    | 2-1 用紙を設定する                         | .3      |
|    | 2-2 差出人 (自分の名前・住所)を設定する             | .4      |
|    | 2-3 宛名 (送る相手の名前・住所) を登録する           | .6      |
|    | 2-4 作成した住所録を保存する                    | .8      |
|    | 2-5 年賀はがきを印刷する                      | .9      |

1. 宛名作成チュートリアルについて

# 1-1 宛名作成のステップ

「はがき作家 あてな」を使用して「用紙の設定」、「差出人の設定」、「住所録の作成」、 「保存」、「宛名印刷」を行います。

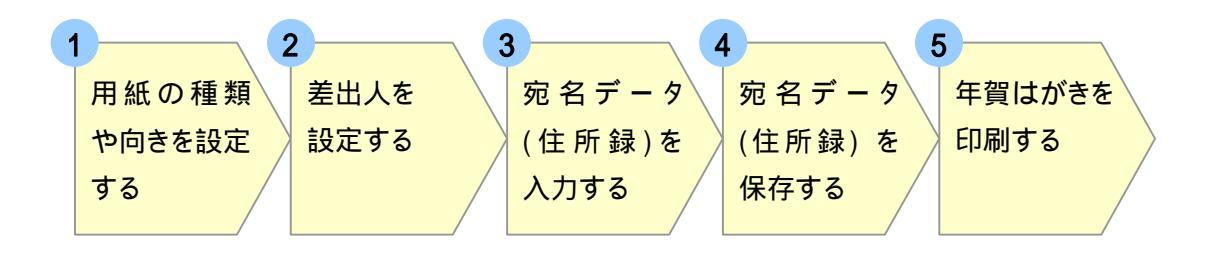

1-2 宛名作成チュートリアルの概要

はじめに、宛名(表面)の作成を行います。

友達と先生の二人に送る年賀はがきを例にして、宛名作成 保存 印刷までの 手順を説明します。

住所録の例

| 差出人                                   | 自分の名前 | 年賀 岩ノ助 (ねんが いわのすけ)           |  |  |
|---------------------------------------|-------|------------------------------|--|--|
| (あなた)                                 | 自分の住所 | 〒162-0845                    |  |  |
|                                       |       | 東京都新宿区市谷本村町 0-00 市谷ビル 701 号室 |  |  |
| <mark>宛名 友達の名前</mark> 山田 花子 (やまだ はなこ) |       | 山田 花子 (やまだ はなこ)              |  |  |
| (送る相手) 友達の住所                          |       | 〒292-0065                    |  |  |
|                                       |       | 千葉県木更津市吾妻 0-00-0 木更津八イム 202  |  |  |
| 先生の名前           先生の住所                 |       | 鈴木 一郎 (すずき いちろう)             |  |  |
|                                       |       | 〒399-4117                    |  |  |
|                                       |       | 長野県駒ヶ根市赤穂 0000-0             |  |  |

2. 宛名 (表面) を作成する

### 2-1 用紙を設定する

初めて「はがき作家」を使用する場合は、用紙が「年賀はがき」に設定されています。 「年賀はがき」を作成するときは、用紙設定の変更を行う必要はありません。 ここでは、用紙の設定を確認します。

# 操作用紙設定を確認する

**1.** ツールバーの [用紙設定] をクリックします。

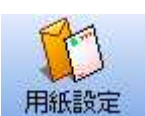

メモ =

用紙設定アイコン

[用紙の設定] ダイアログボックスが 表示されます。

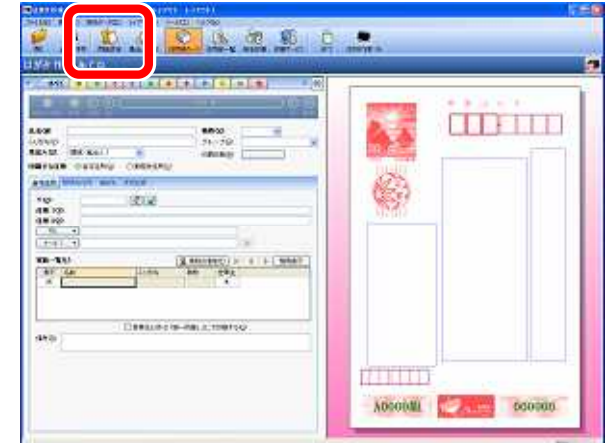

2. 用紙の種類が「年賀はがき」、向きが 「縦書き」、差出人が「表示する」に設 定されていることを確認します。

ここで、用紙の種類や宛名の向き、差出人の

表示状態の設定を変更することができます

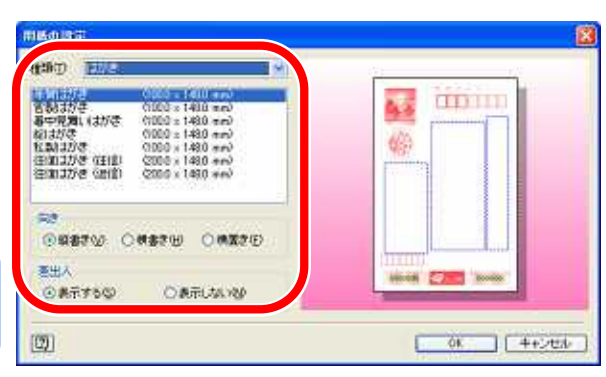

3. 右側のプレビューに「年賀はがき」が表示されていることを確認し、[OK] をクリックします。 これで、用紙設定が確認できました。

用紙の種類を変更すると、右側のプレビュー も変更され、表示されます。

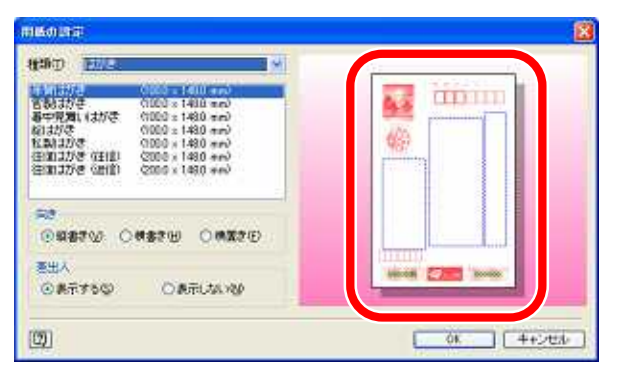

## 2-2 差出人 (自分の名前・住所) を設定する

# 操作を設定する

**1.** ツールバーの [差出人設定] をクリ ックします。

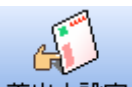

差出人設定 差出人設定アイコン

[差出人設定] ダイアログボックス が表示されます。

- 18 10 10 10 . p 0 .... BAND BRANT Chinaki amon la (BOGE) () (194855) = + + ( (19485) -WEILING THE AVE. IS THEFT atta l A0000411 000
- 2. [差出人 1 (標準)] が選択された状態で、右の [変更] ボタンをクリックします。
   [差出人] ダイアログボックスが表示されます。

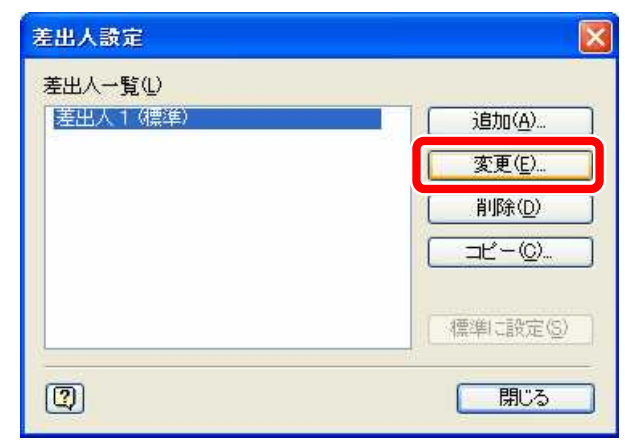

3. [差出人] の設定名を入力します。 はじめは、「差出人 1」という名前 で設定されているので、ここでは、 「岩ノ助年賀状用」と入力します。

設定名は、家族など複数の人で差出人を使 い分けたいとき、この名前で区別しておく と便利です。

メモ =

| 版定名公                                                                                                    | <b>建筑的新安徽</b> 新 |                                           |  |  |
|----------------------------------------------------------------------------------------------------|-----------------|-------------------------------------------|--|--|
| 名前创                                                                                                    | 年賀 岩ノ助          | 年薪·旧姓④                                    |  |  |
| 会社名(1))<br>(1)第名(5)                                                                                             |                 | · (2) (2) (2) (2) (2) (2) (2) (2) (2) (2) |  |  |
| ∓( <u>p</u> ):                                                                                                  | 162-0845        | าจา                                       |  |  |
| 王列 1(1)                                                                                                    | 東京都納宿区市谷本       | ł]₩TO-00                                  |  |  |
| 主所 2位)                                                                                                    | 市谷ビル701号室       |                                           |  |  |
| TEL                                                                                                    | ×               |                                           |  |  |
| FAX                                                                                                    | ~               |                                           |  |  |
| 携带                                                                                                    |                 |                                           |  |  |
| E-Mail                                                                                                    | *               |                                           |  |  |
| ·<br>「<br>」<br>「<br>」<br>」<br>、<br>」<br>、<br>」<br>、<br>、<br>、<br>、<br>、<br>、<br>、<br>、<br>、<br>、<br>、<br>、<br>、 |                 | 🗕 🛪 🗶 Takoisto 🗹 🔺 🕸                      |  |  |
| 表示 名前                                                                                                    |                 | 2488-1日7主                                 |  |  |
|                                                                                                    |                 |                                           |  |  |
| লি                                                                                                    |                 | 08 = ++-24244                             |  |  |

| <i>4.</i> 名前の入力欄に自分の名前をフル | <b>悲出人</b>                  |                             |  |
|---------------------------|-----------------------------|-----------------------------|--|
| ネームで入力します。                | b定名(y)                      | 5800357                     |  |
| 苗字を「年賀」と入力したあとこス          | 名前90                        | 年賀 岩ノ助                      |  |
| ペースキーを押して名前を「岩ノ           | 会社名(0)<br>部署名(5)            |                             |  |
| 助」と入力します                  | 〒(₽):<br>住所1(1):<br>住所2(2): | 162-0845<br>東京都新宿<br>市谷ビル70 |  |
|                           | TEL                         | ×                           |  |
|                           | 携带                          | ~                           |  |

| 名前的        | 年賀 岩ノ助          |      | 年前1日初   | ((F)       |
|------------|-----------------|------|---------|------------|
| 会社名(2)     |                 |      |         | 後職名(2)     |
| 部署名(S)     | i.              |      |         |            |
| ∓(P)       | 162-0845        | ক্রি |         |            |
| (主門: 1(1)) | 東京都新宿区市谷本村町0-00 |      |         |            |
| (主列: 2(2)  | 市谷ビル7014        | 蠧    |         |            |
|            | -               |      |         |            |
| TEL        | <u>×</u>        |      |         |            |
| FAX        | ×               |      |         |            |
| 携带         | ×               |      |         |            |
| E-Mail     | *               |      |         |            |
| 家族一覧①      |                 |      | 🖳 TREDI | that I and |
| 表示 名       | i di            |      | 年前-1日7主 |            |
|            |                 |      |         |            |
|            |                 |      |         |            |

」**注意** 名前を入力する際は、苗字と名前の間に 半角スペースを空けてください。

5. 続いて郵便番号、住所を入力しま 図-1
す。
「〒」の欄に、郵便番号「162-0845」
を入力すると、[住所 1]の入力欄
に自動的に住所が表示されます。
(図-1を参照)
回動入力された住所に続けて、[住 〒( 所 1] に「番地」、[住所 2] に「建

物名」を入力していきます。

(図-2 を参照)

۶Ŧ

 〒(P):
 162-0845

 住所 1(1):
 東京都新宿区市谷本村町

 住所 2(2):
 自動入力された住所

 図-2
 〒(P):

 〒(P):
 162-0845

 (住所 1(1):
 東京都新宿区市谷本村町 0-00

 住所 2(2):
 市谷ビル701号室

あとから入力した住所

[OK] をクリックし、[差出人] ダイアログボックスを閉じます。 これで、差出人データの入力が完了しました。

同じ郵便番号の地域が複数ある場合は、 💽 (郵便番号 住所) をクリックして、該当する住所を 選択してください。また、 🐋 (住所 郵便番号)をクリックし、都道府県 市町村 町域を選択 して住所と郵便番号を入力する方法があります。

#### 2-3 宛名 (送る相手の名前・住所) を登録する

ここでは、住所録カード画面で友達と先生の二人分の宛名を登録する方法を説明します。

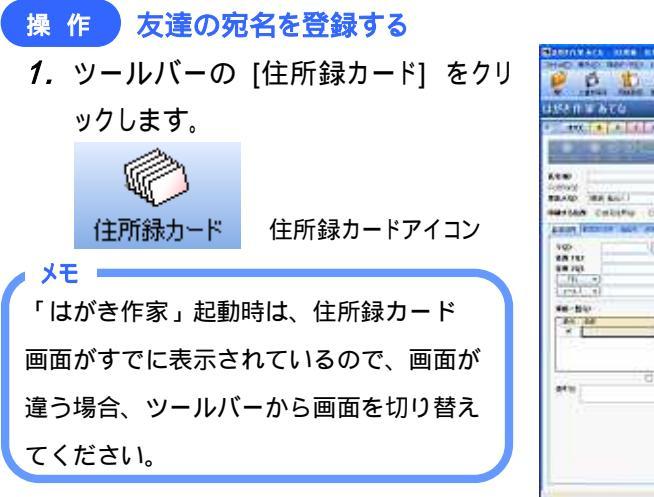

|                                 |                                 |          | Designed to |
|---------------------------------|---------------------------------|----------|-------------|
| ter<br>Nava<br>Rada (Merkel) (M |                                 | - 65     |             |
| HIMA CALLAND CHINARD            | 1 405472 still                  | -        |             |
|                                 |                                 | 187      | -           |
| in so                           | (Thiday) = + + ( UAAA<br>67 980 |          |             |
| eral Cleannet a-                | inan si Yanate kig              |          |             |
|                                 |                                 | TIMIT    | 1           |
|                                 |                                 | 10000 BT | 000000      |

 氏名欄に友達の名前「山田 花子」を 入力します。
 名前を入力すると、右側の年賀はが きのレイアウト画面に名前が表示 され、設定した差出人が表示されま す。

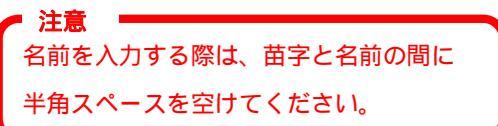

**3.** 続いて郵便番号、住所を入力しま す。

[〒]の欄に、郵便番号「292-0065」 を入力すると、[住所 1]の入力欄に 自動的に住所が表示されます。自動 入力された住所に続けて、[住所 1] に「番地」、[住所 2]に「建物名」 を入力していきます。 P5の操作 5 と同じように入力してください。

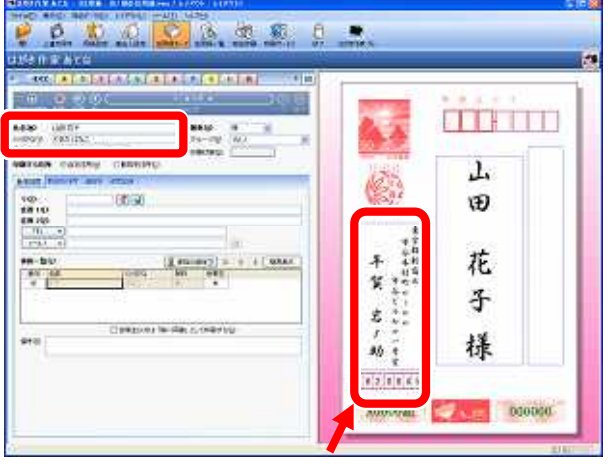

差出人がプレビューに表示される

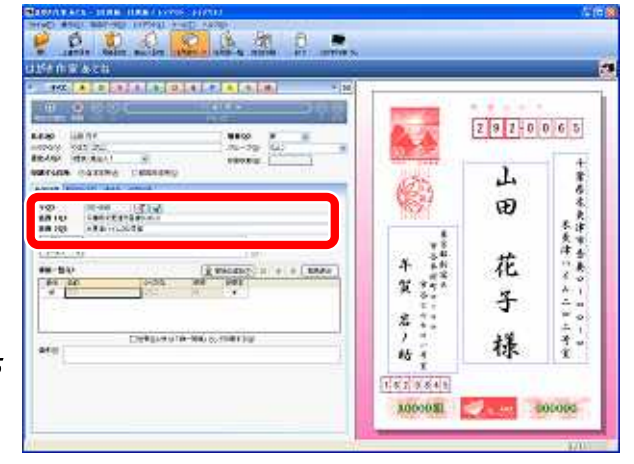

 (宛名の追加)をクリックして二人目の 宛名データを登録します。

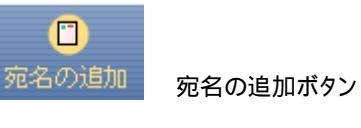

▶ 문 ■

注音 👘

[宛名の追加] ボタンは、氏名入力欄の上 部分にあります。

 5. [宛名の追加] をクリックすると、住所 録カードの新しい画面が表示されま す。
 二人目の先生の名前「鈴木 一郎」
 を入力します。

名前を入力する際は、苗字と名前の間に 半角スペースを空けてください。

> 今回は、先生宛てに送る年賀はがき なので、敬称「様」を「先生」に変更しま す。

> 氏名入力欄の右隣にある [敬称] ボックスの矢印をクリックします。 敬称リストが表示されるので、その 中から「先生」を選択します。

6. 郵便番号、住所を入力します。 P5 の操作 5 と同じように、「郵便 番号」、「住所」を入力してください。 これで、二人目の宛名データが追加 されました。

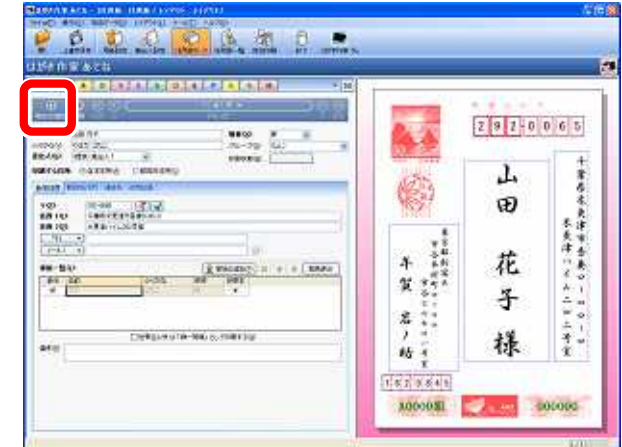

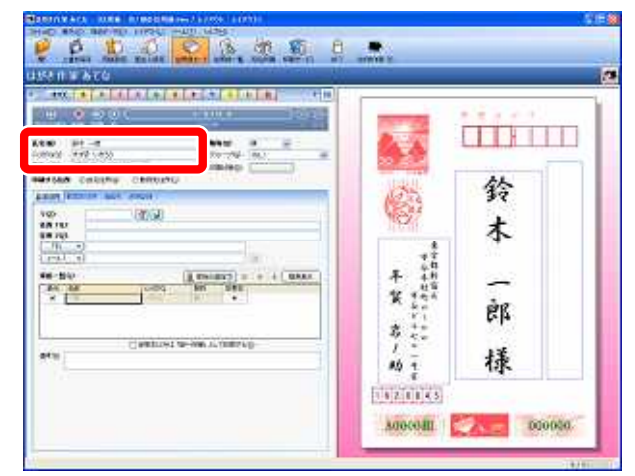

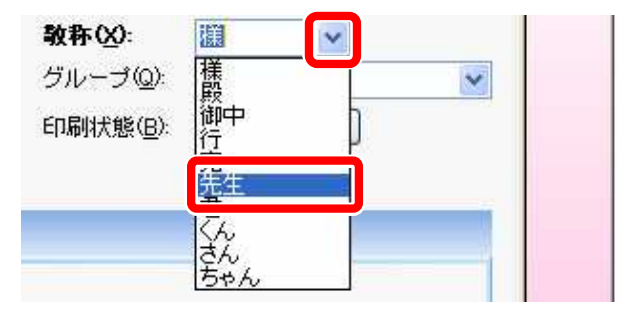

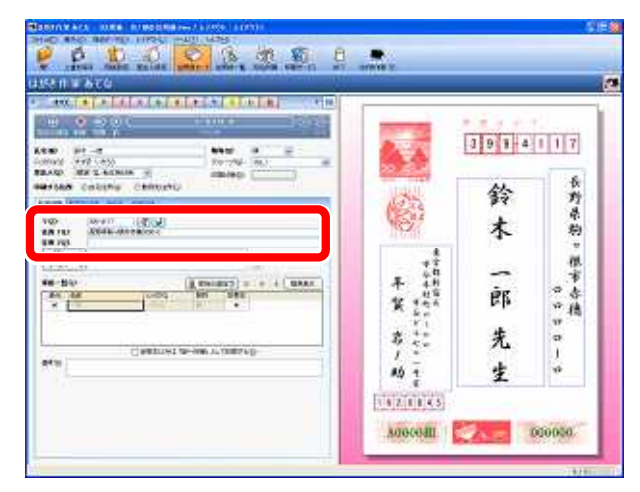

#### 2-4 作成した住所録を保存する

ここでは、登録した二人分の住所録の保存を行います。

# 操作 宛名データを保存する

1. ツールバーの [上書き保存]をクリックします。

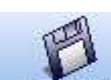

上書き保存 上書き保存アイコン

住所録を初めて保存するので、[名 前を付けて保存]ダイアログボック スが表示されます。

| AND A DALALATAL                    | ELECTRONIC IN CALL  |     |                                                                                                    |          |           |
|------------------------------------|---------------------|-----|----------------------------------------------------------------------------------------------------|----------|-----------|
| H. 2 27 C                          | 1000 I              |     | -                                                                                                    | Inlall . | 11111     |
| e Ht -d<br>hay (Hyg (Hyg           | 10-10-10-1          | - 6 | A 1                                                                                                    | 19 1 4   | 1014      |
| road Califie Chinard               |                     |     | 10                                                                                                    | 公        | *         |
| AND DESCRIPTION AND DESCRIPTION OF |                     |     | a de la de l | 24       | 帚         |
| A PER ADDR. AND BEEC               |                     | 19  | 26                                                                                                    | 木        | 約         |
| (h) •)                             |                     |     | 12                                                                                                    |          | 12.       |
| -140 (j                            | (maises) = + + ( us | 주   | 48                                                                                                    | àr       | · *       |
|                                    | N.C.                | *   | 4 m h                                                                                                    | E.B.     | * 橋       |
| in a second second                 |                     | \$  | ++                                                                                                    | 先        | 0         |
| () Sameta-                         | son manufacto       |     | -                                                                                                    |          | 1         |
|                                    |                     |     | 1                                                                                                    | X        | 1 million |

[ファイル名] を付けて保存します。
 [ファイル名] に、作成した住所録ファイルの名前を設定します。最初は「住所録.hwa」と設定されているので、この名前を変更します。
 保存する場所を[マイドキュメント]、[ファイル名] を「岩ノ助の住所録)」とします。[保存] をクリッ

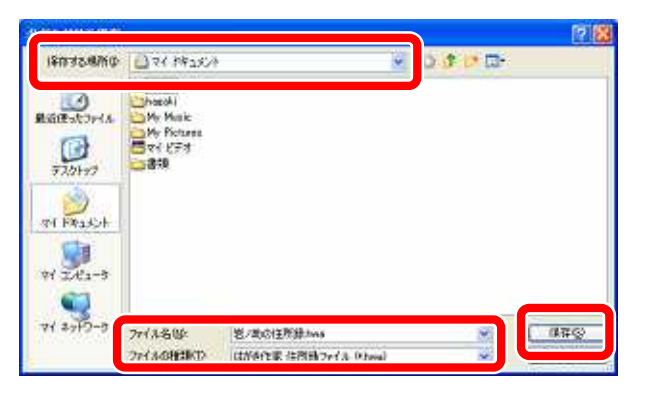

クすると、住所録ファイル「岩ノ助の住所録」保存場所のフォルダに作成されます。

#### 2-5 年賀はがきを印刷する

登録した二人分の宛名データを年賀はがきに印刷します。 プリンタの電源を入れ、印刷用のはがき用紙を2枚セットしてください。

#### 宛名を印刷する方法

 ツールバーの [宛名印刷] をクリッ クすると、宛名印刷画面が表示され ます。

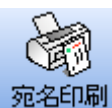

メモ =

9 宛名印刷アイコン

プリンタ欄には、接続されているプ リンタが設定されています。用紙欄 には「はがき」が選択されているこ とを確認してください。

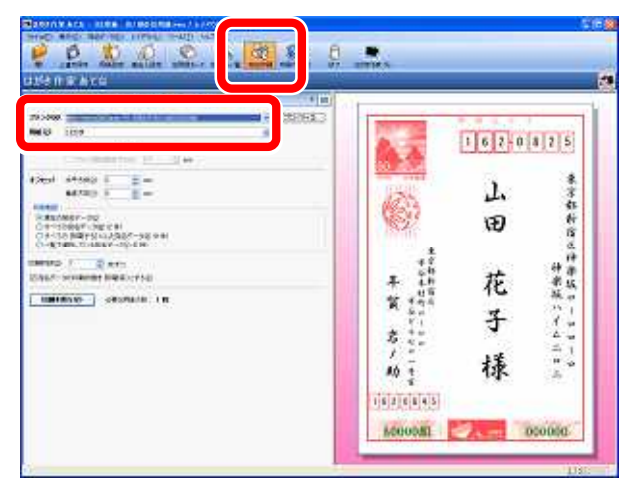

プリンタ(例): Wey-teonis2¥Caron PC-0300/FAX-L400/IC0300

用紙(2): はがき

プリンタが複数ある場合は、プリンタ欄の 右側にある矢印をクリックして、プリンタ リストの中から選択してください。

2. 印刷範囲を選択します。
 今回は、登録した二人分の宛名データをすべて印刷するため、[印刷範囲]を「すべての宛名データ」に設定します。

|                                                                                                    | CREAKS |                                                                    | 162-0  | 8 2 5     |
|----------------------------------------------------------------------------------------------------|--------|--------------------------------------------------------------------|--------|-----------|
| (2010)     (2010)     (2010)     (2010)     (2010)     (2010)     (2010)     (2010)     (2010)     (2010)     (2010)     (2010)     (2010)     (2010)     (2010)     (2010)     (2010)     (2010)     (2010)     (2010)     (2010)     (2010)     (2010)     (2010)     (2010)     (2010)     (2010)     (2010)     (2010)     (2010)     (2010)     (2010)     (2010)     (2010)     (2010)     (2010)     (2010)     (2010)     (2010)     (2010)     (2010)     (2010)     (2010)     (2010)     (2010)     (2010)     (2010)     (2010)     (2010)     (2010)     (2010)     (2010)     (2010)     (2010)     (2010)     (2010)     (2010)     (2010)     (2010)     (2010)     (2010)     (2010)     (2010)     (2010)     (2010)     (2010)     (2010)     (2010)     (2010)     (2010)     (2010)     (2010)     (2010)     (2010)     (2010)     (2010)     (2010)     (2010)     (2010)     (2010)     (2010)     (2010)     (2010)     (2010)     (2010)     (2010)     (2010)     (2010)     (2010)     (2010)     (2010)     (2010)     (2010)     (2010)     (2010)     (2010)     (2010)     (2010)     (2010)     (2010)     (2010)     (2010)     (2010)     (2010)     (2010)     (2010)     (2010)     (2010)     (2010)     (2010)     (2010)     (2010)     (2010)     (2010)     (2010)     (2010)     (2010)     (2010)     (2010)     (2010)     (2010)     (2010)     (2010)     (2010)     (2010)     (2010)     (2010)     (2010)     (2010)     (2010)     (2010)     (2010)     (2010)     (2010)     (2010)     (2010)     (2010)     (2010)     (2010)     (2010)     (2010)     (2010)     (2010)     (2010)     (2010)     (2010)     (2010)     (2010)     (2010)     (2010)     (2010)     (2010)     (2010)     (2010)     (2010)     (2010)     (2010)     (2010)     (2010)     (2010)     (2010)     (2010)     (2010)     (2010)     (2010)     (2010)     (2010)     (2010)     (2010)     (2010)     (2010)     (2010)     (2010)     (2010)     (2010)     (2010)     (2010)     (2010)     (2010)     (2010)     (2010)     (2010)     (2010)     (2010)     (2010)     (2010) |        | 0                                                                  | 山<br>田 | 兼字部折宿之    |
| COLOUR DE DE COLOUR DE LE                                                                                                    |        | + 1<br>+ 1<br>+ 1<br>+ 1<br>+ 1<br>+ 1<br>+ 1<br>+ 1<br>+ 1<br>+ 1 | 花子様    | 神楽城ハイムニャル |
|                                                                                                    |        | ACCODEN                                                            | dan M  | 000000    |

3. [印刷の実行] をクリックします。
 確認のメッセージが表示されるので、印刷件数を確認して、[OK]をクリックします。
 プリンタから、二人分の年賀はがきが印刷されます

| はがき作 | 家 あてな          |                               |
|------|----------------|-------------------------------|
| į)   | すべての宛<br>の印刷を調 | (名データ (2 件)<br>実行します。よろしいですか? |
|      | OK             | **>セル                         |

以上で、宛名作成のチュートリアルは終わりです。

より詳しい機能の使い方については、メニューバーの [ヘルプ] より [はがき作家 あてな ヘルプ] をクリックして表示されるヘルプをご覧ください。

また、はがき作家のホームページでも FAQ を公開しております。 http://rootpro.jp/soft/hagaki/hag\_faq.html

これらを参考にしてください。